| SSL | VPN | 設定 | 步 | 驟    |
|-----|-----|----|---|------|
|     |     |    | / | A. 1 |

1. 輸入網址 https://163.23.68.254/sslvpn.php

| ●       ●       ●       ●       ●       ●       ●       ●       ●       ●       ●       ●       ●       ●       ●       ●       ●       ●       ●       ●       ●       ●       ●       ●       ●       ●       ●       ●       ●       ●       ●       ●       ●       ●       ●       ●       ●       ●       ●       ●       ●       ●       ●       ●       ●       ●       ●       ●       ●       ●       ●       ●       ●       ●       ●       ●       ●       ●       ●       ●       ●       ●       ●       ●       ●       ●       ●       ●       ●       ●       ●       ●       ●       ●       ●       ●       ●       ●       ●       ●       ●       ●       ●       ●       ●       ●       ●       ●       ●       ●       ●       ●       ●       ●       ●       ●       ●       ●       ●       ●       ●       ●       ●       ●       ●       ●       ●       ●       ●       ●       ●       ●       ●       ●       ●       ●       ●       ●       ● |
|----------------------------------------------------------------------------------------------------|
| <ul> <li>檔案E 編輯E 檢視() 我的最愛() 工具() () () () () () () () () () () () () (</li></ul>                                                                                                    |
| ★ #bh最愛       ③ Google       ● * 圖 • □ ● * 網頁① + 安全性③ + 工具① • ② • <b>通往 Google 的捷徑 • 更改怒的預設提尋引擎 · 分</b> 不用了 • 謝謝        ×            +你 提尋 圖片 地圖 Play YouTube 新問 Gmail 更多 * <b>公 登入 </b> ◆ <b>「</b> 使快瀏覽網路的方式 <b>丁 転 Google Chrome 下 載 Google Chrome 「</b> 酸酸ge <b>道</b> 階搜韓 <b>進</b> 階搜韓 <b>進</b> 階搜韓 <b>進</b> 路 <b>進</b>                                                                                                    |
| 通社 Google 的提任。更改忽的預設提尋引筆。       好       不用了,謝謝       ×         +你 提尋 圖片 地圖 Play YouTube 新問 Gmail 更多。       登入 次         「夏快瀏覽網路的方式」       下载 Google Chrome         「下载 Google Chrome       選踏搜尋<br>語言工具                                                                                                    |
| At Google 的建性。更改怒的預設提尋引拿。 好 小用了, 謝謝 ×<br>+你 搜尋 圖片 地圖 Play YouTube 新開 Gmail 更多→ 登入 ☆<br>「天枝 Google Chrome<br>下枝 Google Chrome                                                                                                    |
| +你 提尋 圖片 地圖 Play YouTube 新闻 Gmail 更多 * 登入 🌣<br>GOOGLE<br>合潛<br>選階搜尋<br>語言工具                                                                                                    |
| T the Google Chrome<br>重快瀏覽網路的方式<br>下載 Google Chrome<br>道階搜尋<br>語言工具                                                                                                    |
| Cooge<br>合海<br>進階搜尋<br>語言工具                                                                                                    |
| GOOGLE<br>台灣<br>進階搜尋<br>語言工具                                                                                                    |
|                                                                                                    |
|                                                                                                    |
| 道階搜尋<br>語言工具                                                                                                    |
| 進階搜尋<br>語言工具                                                                                                    |
|                                                                                                    |
|                                                                                                    |
| Google 搜尋 好手氣                                                                                                    |
|                                                                                                    |
| ✓ 把Google热为我的首置                                                                                                    |
|                                                                                                    |
| 廣告服務 商業解決方案 Google 完全手冊 Google.com                                                                                                    |
|                                                                                                    |
|                                                                                                    |
| 2. 點選繼續瀏覽此網站。                                                                                                    |
|                                                                                                    |
|                                                                                                    |
|                                                                                                    |
|                                                                                                    |
|                                                                                                    |
| 此網站的安全性憑證有問題。                                                                                                    |
|                                                                                                    |
| 此網站出示的安全性憑證是爲其他網站的位址所發行的。<br>此網站出示的安全性憑證是爲其他網站的位址所發行的。                                                                                                    |
| 安全性憑證問題可能表示其他人可能正在嘗試欺騙您,或是攔截您傳送到該伺服器的任何資料。                                                                                                    |
| 我們津護您關閉此網頁,而且不要繼續瀏覽此網站。                                                                                                    |
|                                                                                                    |
| ◎ 法律》 [[[[]] [[]] [[]] [[]] [[]] [[]] [[]]                                                                                                    |
| ● ####################################                                                                                                    |
| ◎ 具他資訊                                                                                                    |
|                                                                                                    |
|                                                                                                    |
|                                                                                                    |
|                                                                                                    |
|                                                                                                    |
|                                                                                                    |
| ● 網際網路                                                                                                    |

3. 輸入『無線網路』認證帳密。

| 🙆 https://163.23.68.254/sslvpn.php - Windows Internet Explorer                                                                                                    |                                               |                          |           |                 |    |  |  |
|----------------------------------------------------------------------------------------------------|-----------------------------------------------|--------------------------|-----------|-----------------|----|--|--|
| The second second seco | 254/sslvpn.php 🛛 🔽 😵                          | 憑證錯誤 🐼 😽 🗙 💽 Live Search | 8         | ٩               | •  |  |  |
| 檔案(乎) 編輯(正) 檢視(∀) 我                                                                                                    | 的最愛( <u>A</u> ) 工具( <u>T</u> ) 說明( <u>H</u> ) | 🗙 😪轉換 🔻 🔂 選擇             |           |                 |    |  |  |
| 🚖 我的最愛 🏾 🏉 https://163.23.0                                                                                                    | 58.254/sslvpn.php                             | 🚺 🔹 🗟 🔹 📾 🔹 網頁           | [① → 安全性  | ⑧▼ 工具()▼ ()▼    | »  |  |  |
|                                                                                                    |                                               |                          |           |                 |    |  |  |
|                                                                                                    |                                               |                          |           |                 |    |  |  |
|                                                                                                    |                                               |                          |           |                 |    |  |  |
|                                                                                                    |                                               |                          |           |                 |    |  |  |
|                                                                                                    |                                               |                          |           |                 |    |  |  |
|                                                                                                    |                                               |                          |           |                 |    |  |  |
|                                                                                                    |                                               |                          |           |                 |    |  |  |
|                                                                                                    | 使用者帳號:                                        | th                       | 入無線       | 網政              |    |  |  |
|                                                                                                    | 使用者密碼:                                        | 初刻                       | 於振家       | and total       |    |  |  |
|                                                                                                    |                                               | 登入                       | NUL IN TH |                 |    |  |  |
|                                                                                                    |                                               |                          |           |                 |    |  |  |
|                                                                                                    |                                               |                          |           |                 |    |  |  |
|                                                                                                    |                                               |                          |           |                 |    |  |  |
|                                                                                                    |                                               |                          |           |                 |    |  |  |
| 完成                                                                                                    |                                               | ● 網際網路                   | i         | 🖓 🔸 🔍 100% 🔻    |    |  |  |
| 🛃 崩始 🌖 🏉 🕑 🔍                                                                                                    | 🖉 https://163.23.68.254/s                     |                          | <u></u>   | 差 🛃 🗞 🌆 下午 09:4 | 47 |  |  |

## 4. 點選『下載檔案...』

| 8 | 👂 https      | ://163.23. | 68.254/ssl    | vpn.php - Wil     | ndows Inte     | ernet Expl | отег  |              |                        |                      |          | _       | J 🛛 🗡               |
|---|--------------|------------|---------------|-------------------|----------------|------------|-------|--------------|------------------------|----------------------|----------|---------|---------------------|
|   | 90           | ) - 🙋      | https://163.2 | 3.68.254/sslvpn.j | hp             | <b>~</b> 😵 | 憑證錯誤  |              | 🗙 💽 Live S             | earch                |          |         | <b>?</b>            |
| 7 | 檔案(F)        | 編輯(王)      | 檢視(♡)         | 我的最愛( <u>A</u> )  | 工具( <u>T</u> ) | 說明(H)      | x     | <b>€</b> ]轉換 | ▼ 🛃 選擇                 |                      |          |         |                     |
| 5 | 🍃 我的,        | 最愛 🥖       | ှ https://163 | .23.68.254/sslvp  | n.php          |            |       | 👌 • 🔊        | • 🖃 🖶 •                | 網頁孾▼                 | 安全性(፩) ▼ | 工具(() ▼ | <b>?</b> • <b>°</b> |
|   | <u>。</u> 爲了6 | 品助保護您      | 的資訊安全         | 性,Internet Ex;    | plorer ⊟≢†     | 鎖這個網站      | 5下載檔案 | 到您的電腦        | 下載檔案(<br>有什麼風)<br>資訊列說 | D) 和<br>(W)? 4<br>明① | 點選下      | . 載     | ×                   |

● 網際網路
 ● 100% ▼ 3
 ● 100% ▼ 3
 ● 100% ▼ 3
 ● 100% ▼ 3
 ● 100% ▼ 3
 ● 100% ▼ 3
 ● 100% ▼ 3
 ● 100% ▼ 3
 ● 100% ▼ 3
 ● 100% ▼ 3
 ● 100% ▼ 3
 ● 100% ▼ 3
 ● 100% ▼ 3
 ● 100% ▼ 3
 ● 100% ▼ 3
 ● 100% ▼ 3
 ● 100% ▼ 3
 ● 100% ▼ 3
 ● 100% ▼ 3
 ● 100% ▼ 3
 ● 100% ▼ 3
 ● 100% ▼ 3
 ● 100% ▼ 3
 ● 100% ▼ 3
 ● 100% ▼ 3
 ● 100% ▼ 3
 ● 100% ▼ 3
 ● 100% ▼ 3
 ● 100% ▼ 3
 ● 100% ▼ 3
 ● 100% ▼ 3
 ● 100% ▼ 3
 ● 100% ▼ 3
 ● 100% ▼ 3
 ● 100% ▼ 3
 ● 100% ▼ 3
 ● 100% ▼ 3
 ● 100% ▼ 3
 ● 100% ▼ 3
 ● 100% ▼ 3
 ● 100% ▼ 3
 ● 100% ▼ 3
 ● 100% ▼ 3
 ● 100% ▼ 3
 ● 100% ▼ 3
 ● 100% ▼ 3
 ● 100% ▼ 3
 ● 100% ▼ 3
 ● 100% ▼ 3
 ● 100% ▼ 3
 ● 100% ▼ 3
 ● 100% ▼ 3
 ● 100% ▼ 3
 ● 100% ▼ 3
 ● 100% ▼ 3
 ● 100% ▼ 3
 ● 100% ▼ 3
 ● 100% ▼ 3
 ● 100% ▼ 3
 ● 100% ▼ 3
 ● 100% ▼ 3
 ● 100% ▼ 3
 ● 100% ▼ 3
 ● 100% ▼ 3
 ● 100% ▼ 3
 ● 100% ▼ 3
 ● 100% ▼ 3
 ● 100% ▼ 3
 ● 100% ▼ 3
 ● 100% ▼ 3
 ● 100% ▼ 3
 ● 100% ▼ 3
 ● 100% ▼ 3
 ● 100% ▼ 3
 ● 100% ▼ 3
 ● 100% ▼ 3
 ● 100% ▼ 3
 ● 100% ▼ 3
 ● 100% ▼ 3
 ● 100% ▼ 3
 ● 100% ▼ 3
 ● 100% ▼ 3
 ● 100% ▼ 3
 ● 100% ▼ 3

## 5. 下載的檔案要儲存。

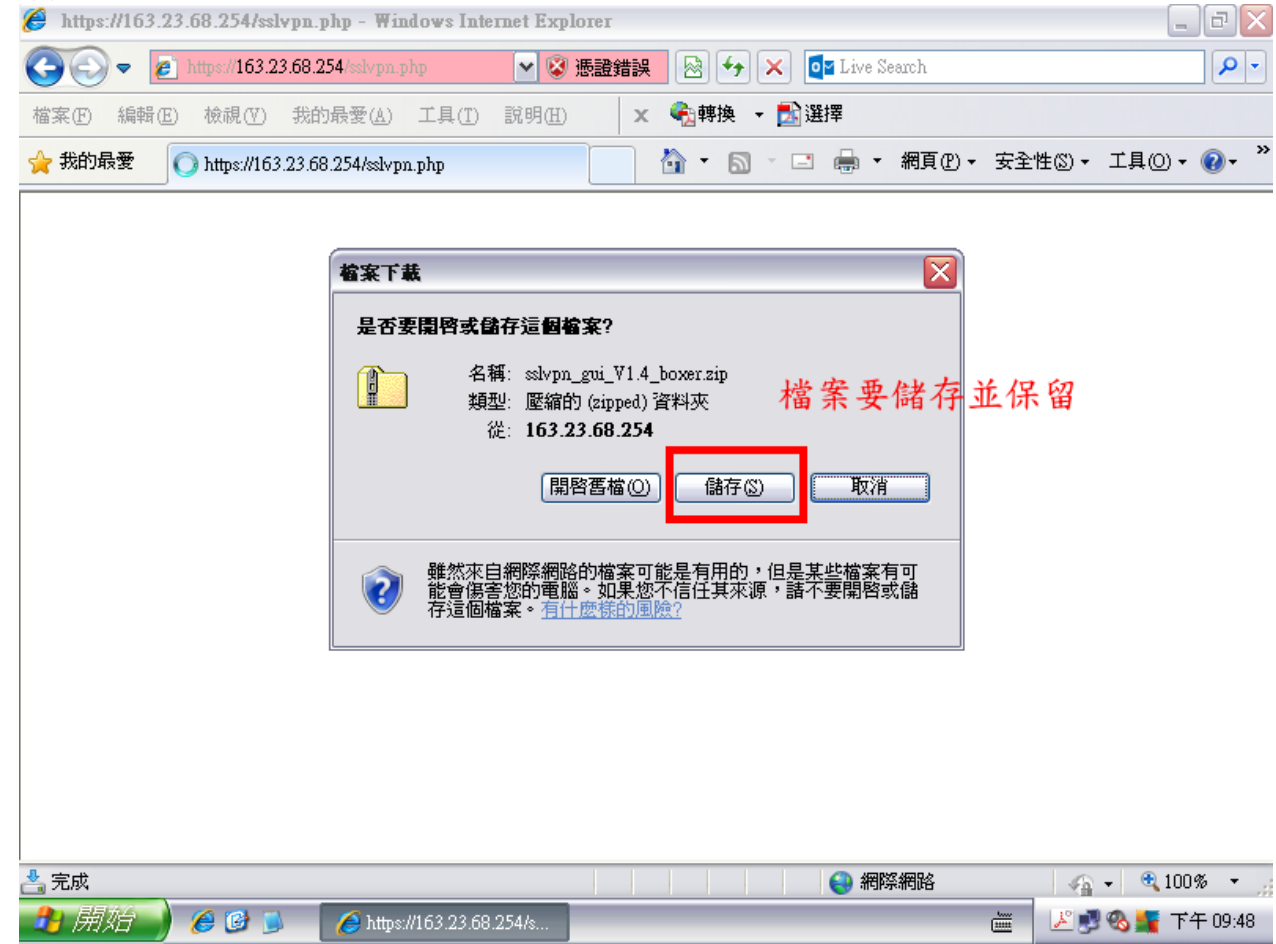

6. 下載好的檔案要解壓縮(檔案上按右鍵,選『解壓縮全部...』)。

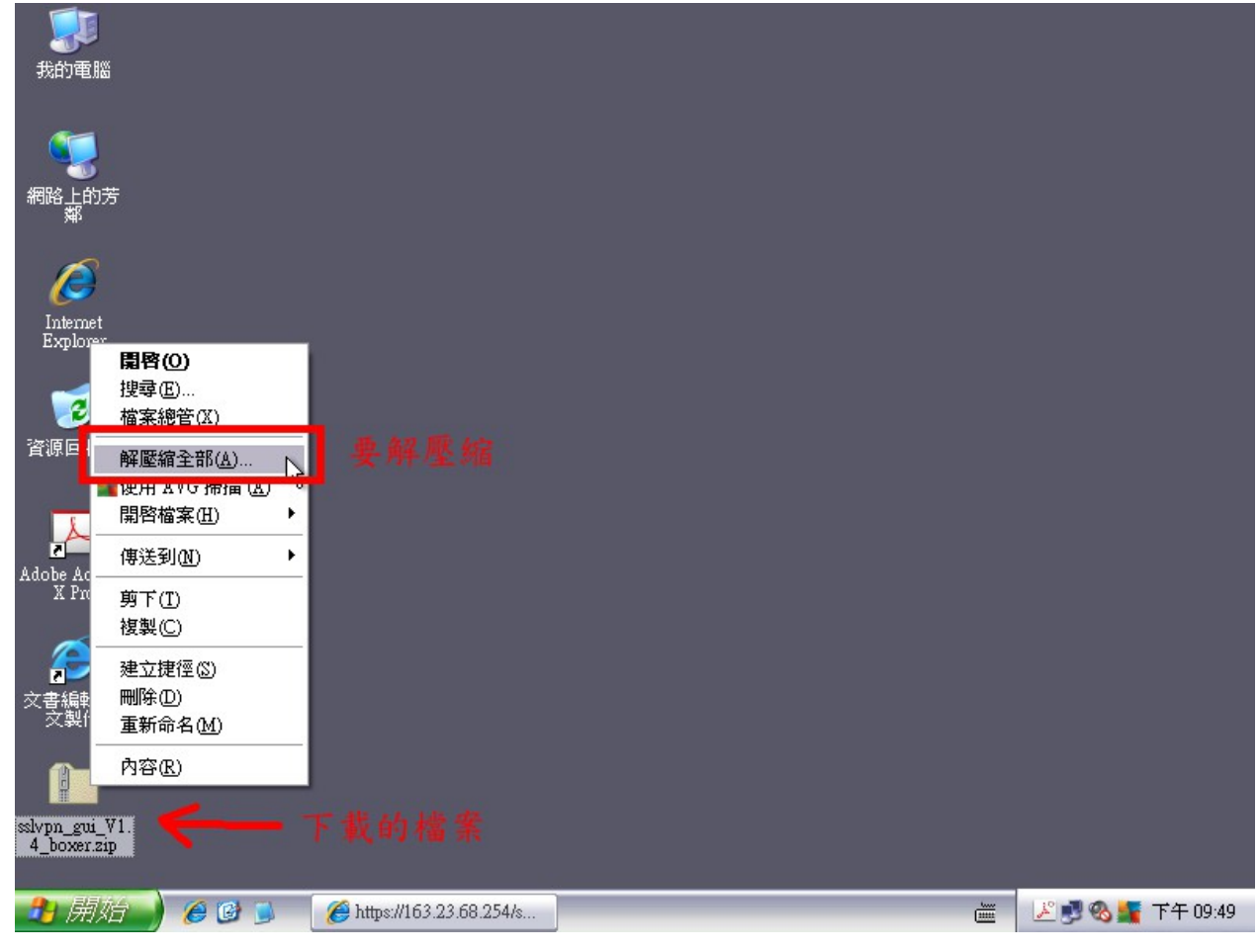

7. 解壓縮後的資料夾內容,執行 sslvpn-gui. exe。

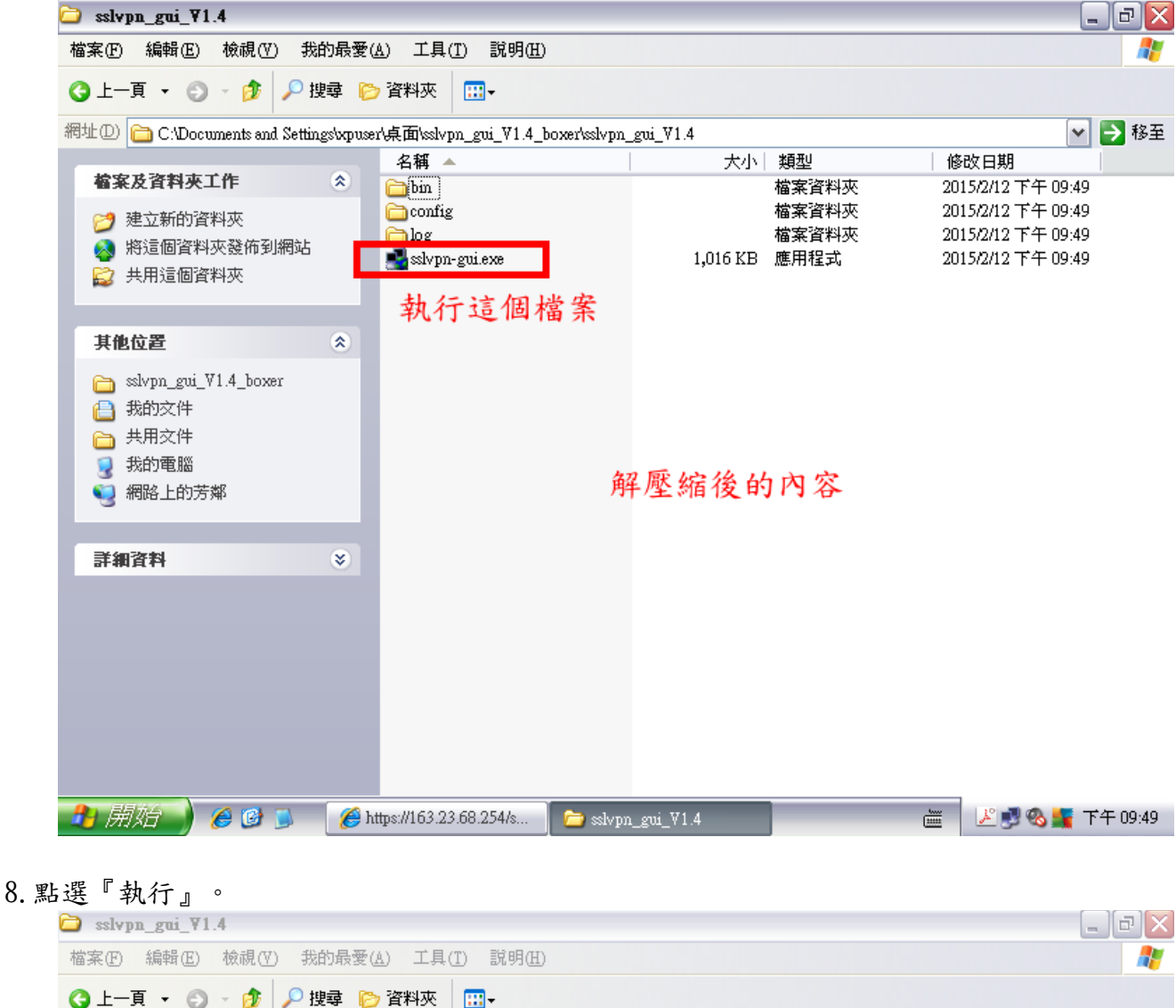

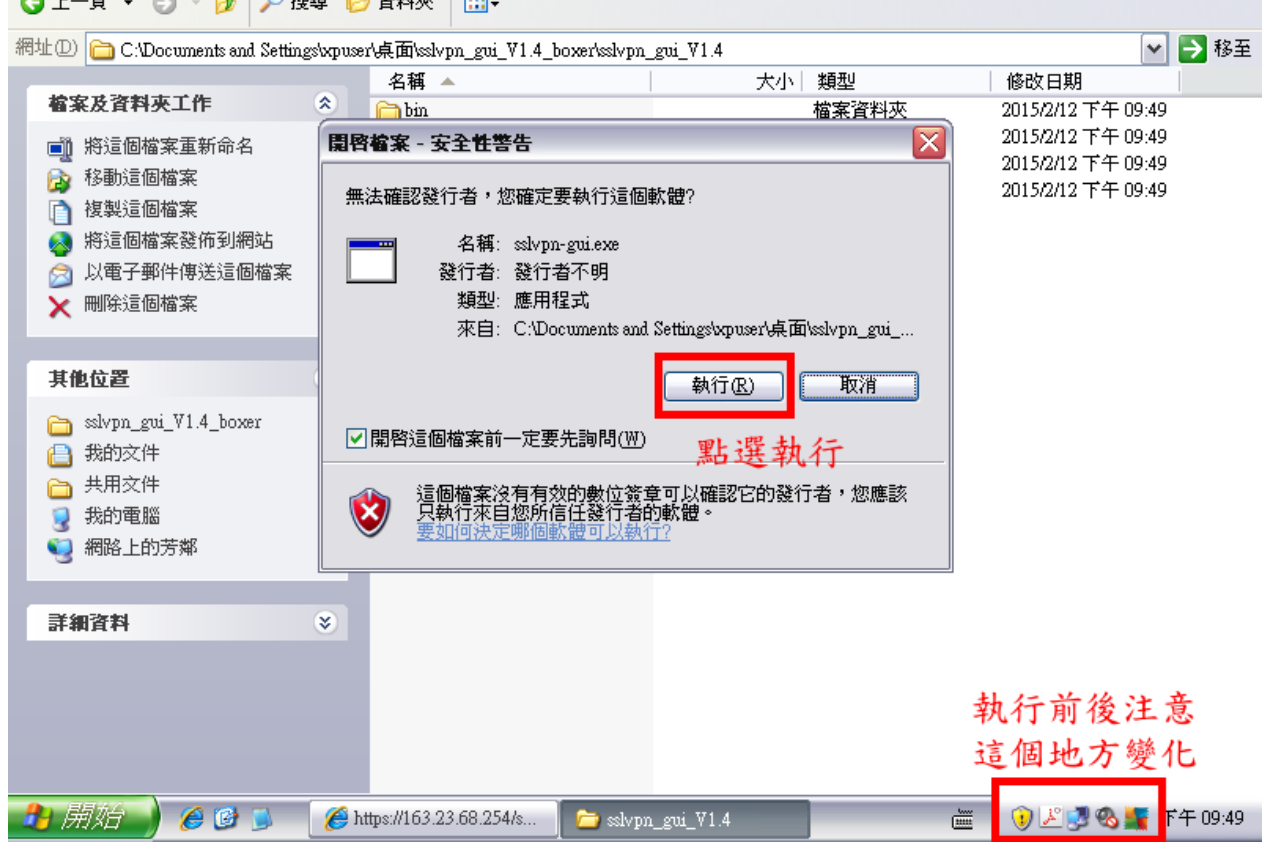

9. 執行後,右下系統圖示區多出來的圖示。

| 🗀 sslvpn_gui_¥1.4               |                                          |               | _ 7 🛛                                    |
|---------------------------------|------------------------------------------|---------------|------------------------------------------|
| 檔案(E) 編輯(E) 檢視(V) 我的            | り最愛( <u>A</u> ) 工具(I) 説明(H)              |               | 🥂 🖉                                      |
| ③ 上一頁 ▼ ⑤ ▼ 参                   | 尋 🌔 資料夾 🔛 🛨                              |               |                                          |
| 網址① 🛅 C:\Documents and Settings | s\xpuser\桌面\sslvpn_gui_V1.4_boxer\sslvpn | _gui_V1.4     | 🔽 🄁 移至                                   |
| 检安书资料本工作                        | 名稱 🔺                                     | 大小 類型         | 修改日期                                     |
| 相来及其科大工作                        |                                          | 福案資料火         | 2015/2/12 下午 09:49<br>2015/2/12 下午 09:49 |
| ■ 將這個檔案重新命名                     |                                          | 備案資料夾         | 2015/2/12 下午 09:49                       |
| 移動這個檔案                          | sslvpn-gui.exe                           | 1,016 KB 應用程式 | 2015/2/12 下午 09:49                       |
|                                 |                                          |               |                                          |
| ※ 將這個檔案發佈到網站                    |                                          |               |                                          |
|                                 |                                          |               |                                          |
|                                 |                                          |               |                                          |
|                                 |                                          |               |                                          |
| 其他位置                            | *                                        |               |                                          |
| 🛅 sslvpn_gui_V1.4_boxer         |                                          |               |                                          |
| 🔒 我的文件                          |                                          |               |                                          |
| 📄 共用文件                          |                                          |               |                                          |
| 3 我的電腦                          |                                          |               |                                          |
| 🥞 網路上的芳鄰                        |                                          |               |                                          |
|                                 |                                          |               |                                          |
| 詳細資料                            | *                                        |               |                                          |
|                                 |                                          |               |                                          |
|                                 |                                          |               |                                          |
|                                 |                                          | 4             | 山本公园二                                    |
|                                 |                                          | 3             | 7 山不时回小                                  |
| <b>子 開始 💧 🏾 🖉 </b> 🚺            | 🌈 https://163.23.68.254/s 🛛 👝 sslvp      | n_gui_V1.4    | 🚯 🖉 🛃 🗞 🕌 下午 09:50                       |

10.在此圖示上點右鍵,選『連線』。

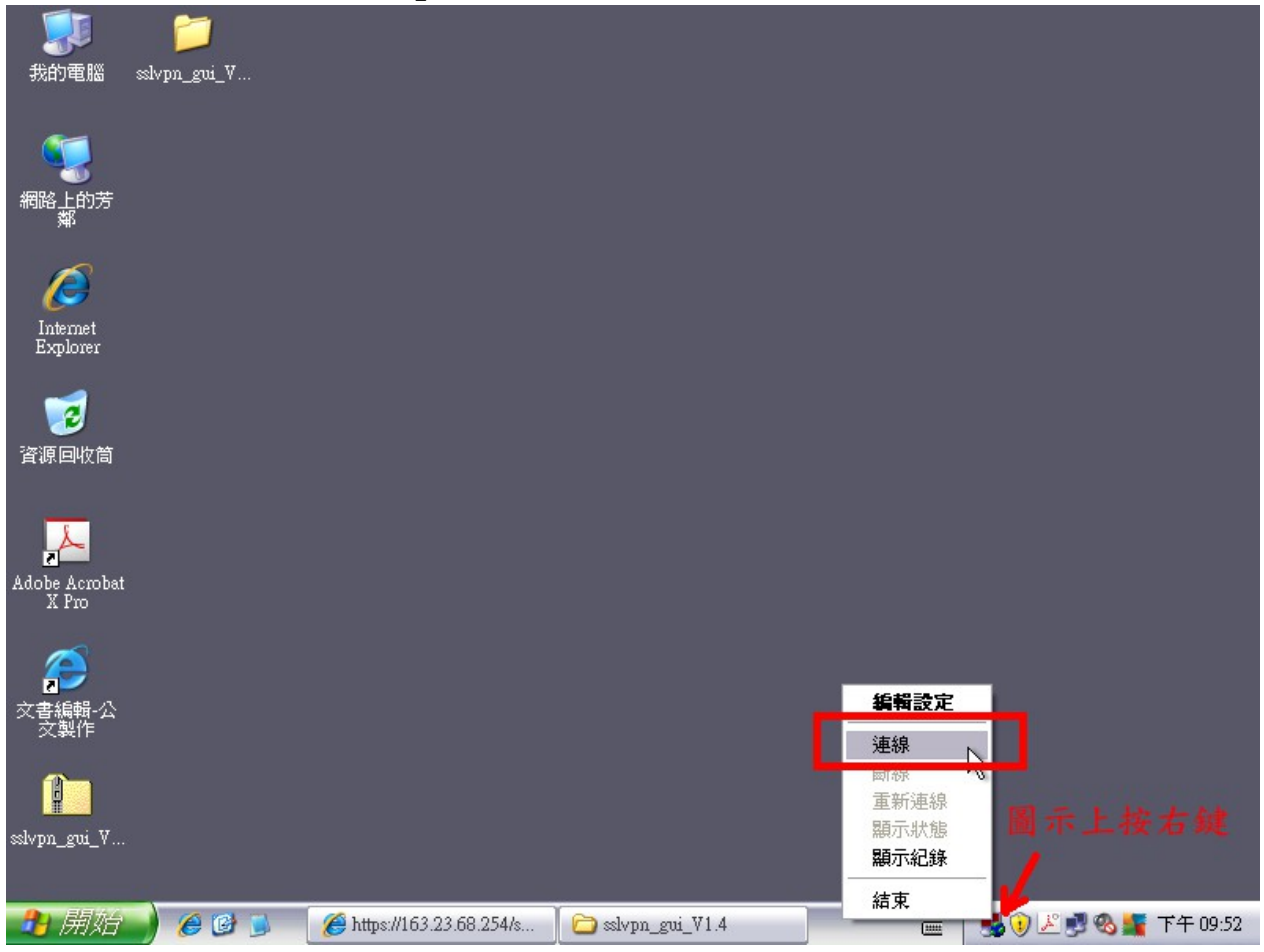

## 11. 若是第一次執行,需同意安裝虛擬網卡,選『是』。

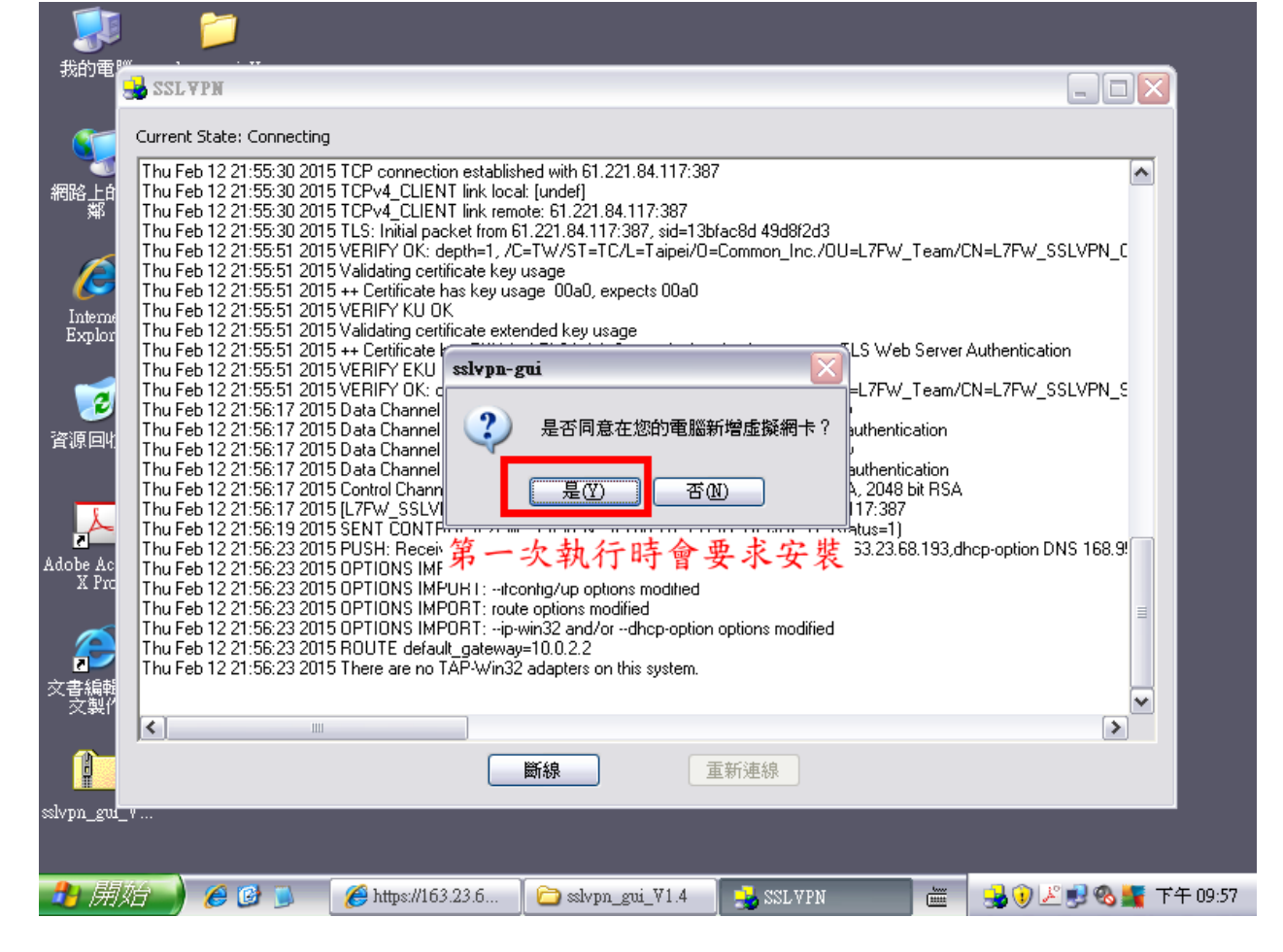

## 12. 連線成功,圖示的燈號變綠色。

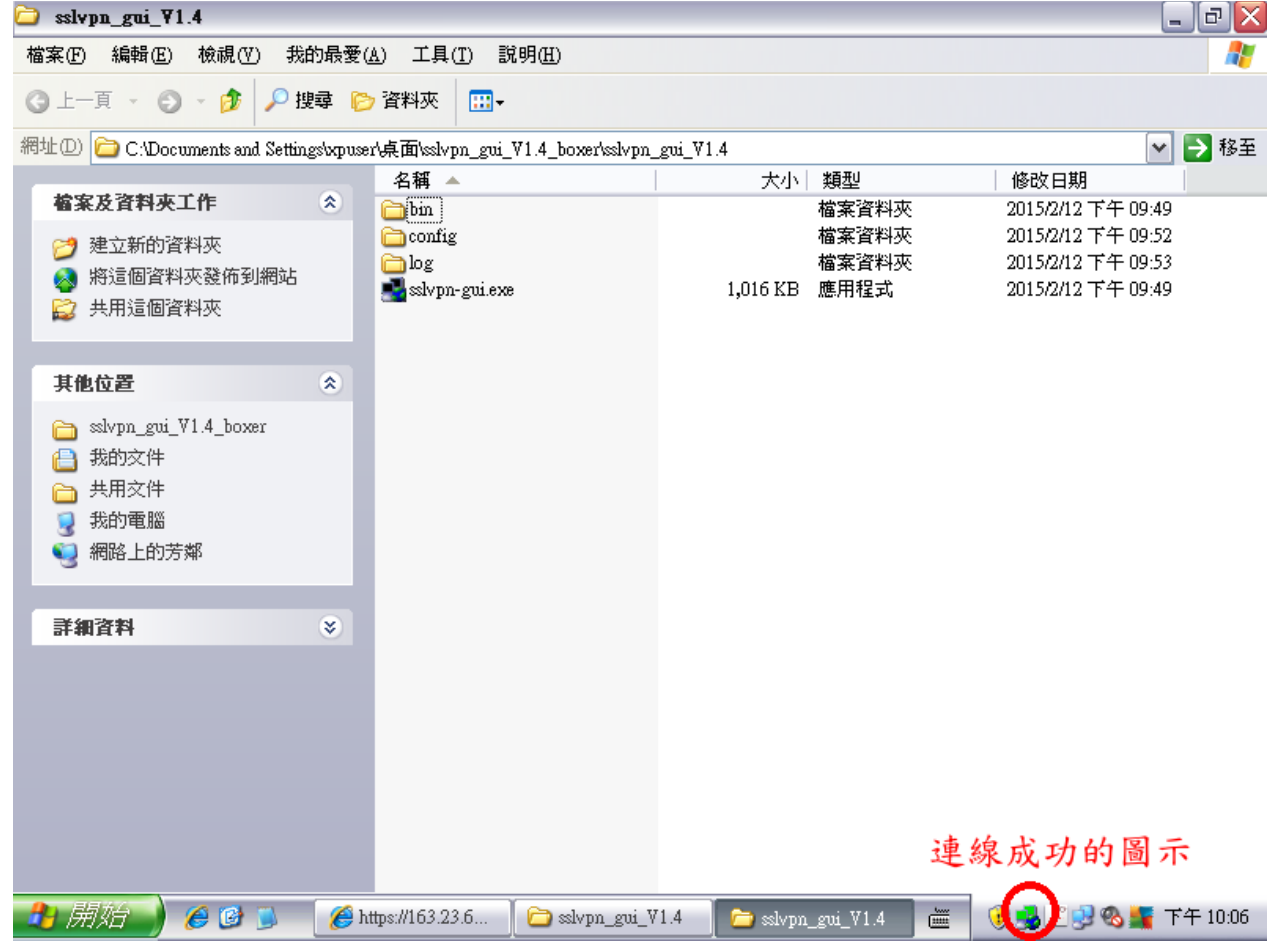

13. 鼠標移到圖示上, 會看到分配到的 IP。

| 🗀 sslvpn_gui_¥1.4                      |                         |                      |             |                |                                  | _ D 🗙            |
|----------------------------------------|-------------------------|----------------------|-------------|----------------|----------------------------------|------------------|
| 檔案 (乎) 編輯 (E) 檢視 (∀) 我的                | 的最愛(A) 工具(T) 🚦          | 说明( <u>H</u> )       |             |                |                                  |                  |
| ③ 上一頁 → ⑤ → 🎓 🔎 携                      | 瑋 🌔 資料夾 🛄-              |                      |             |                |                                  |                  |
| 網址① 🗀 C:\Documents and Setting         | gs/xpuser/桌面/sslvpn_gui | _V1.4_boxer\sslvpn_g | gui_V1.4    |                |                                  | 💌 🔁 移至           |
| 検索するおすがた                               | 名稱 🔺                    |                      | 大小          | 類型             | 修改日期                             |                  |
| 临来反資料火工作                               | 🛎 🚞bin                  |                      |             | 檔案資料夾          | 2015/2/12 下午 0                   | 9:49             |
| 🧭 建立新的資料夾                              | i config                |                      |             | 楅菜資料火<br>檔案溶料本 | 2015/2/12 下午 0<br>2015/2/12 下午 0 | 9:52<br>0:53     |
| 🔕 將這個資料夾發佈到網站                          | sslypn-gui.ex           | e                    | 1.016 KB    | 應用程式           | 2015/2/12 下午 0                   | 9:49             |
| 😂 共用這個資料夾                              |                         |                      | ŗ           |                |                                  |                  |
|                                        |                         |                      |             |                |                                  |                  |
| 其他位置                                   | ۲                       |                      |             |                |                                  |                  |
| 👝 sslypn gui V1.4 boxer                |                         |                      |             |                |                                  |                  |
| □ ************************************ |                         |                      |             |                |                                  |                  |
| → 共用文件                                 |                         |                      |             |                |                                  |                  |
| 📃 📆 我的電腦                               |                         |                      |             |                |                                  |                  |
| 🧕 🥘 網路上的芳鄰                             |                         |                      |             |                |                                  |                  |
| -                                      |                         |                      |             |                |                                  |                  |
| 詳細資料                                   | *                       |                      |             |                |                                  |                  |
|                                        |                         |                      |             |                |                                  |                  |
|                                        |                         |                      |             |                | 自想我到周日                           | e F              |
|                                        |                         |                      |             |                | 町1ホイン ショーク                       |                  |
|                                        |                         |                      |             |                | 等一會,出現                           | 見分               |
|                                        |                         |                      |             |                | 派到的IP                            |                  |
|                                        |                         |                      |             |                |                                  |                  |
|                                        |                         |                      |             |                | Connected sinc                   | e: Feb 12, 22:05 |
|                                        |                         | 1                    |             | _              | Assigned IP: 10                  | 0.8.0.6          |
|                                        | 🜔 https://163.23.6      | 🛛 🗀 sslvpn_gui_V1    | 1.4 🔁 sivpn | _gui_V1.4      | 🖮 🛛 🔰 🔁 🔜 🚳 📕                    | 🍯 下午 10:08       |

14. 測試看看,可以連員林國中學務系統(<u>http://sfs.yljh.chc.edu.tw</u>)、校內公告 (http://board.yljh.chc.edu.tw/sfs3/modules/board/board\_view.php)可以看校內公告內容及 公文系統不需憑證可用帳密登入(http://gdms.chcg.gov.tw)。表示你可以把學校工作帶回家做啦, 如果還是不行,技術問題請與資訊組連絡,或是工作做完再回家。

提醒:

- 下載並解壓的資料夾不要刪除,下次還要再連線時需用到。如不慎刪除,需從第一個步驟重新 下載。
- 2. 連線成功後,可把你的資訊設備看成是接到學校網路的設備。
- 3. 不想連線時,圖示上按『右鍵』選『斷線』即可離開學校網路。